# VisionWeb

# List of Payers Instructions

Follow the instructions provided below to view the list of payers that are connected with VisionWeb for each of our insurance transaction processing services.

# **Electronic Claims**

To find payers that can receive electronic claims through VisionWeb, please visit: <a href="https://access.emdeon.com/PayerLists/">https://access.emdeon.com/PayerLists/</a>

- 1. Click on the Claims tab
- 2. For Product Type, select "Emdeon Office"
- 3. For Payer Type, select "All"
- 4. For Line of Business, select "Medical"
- 5. For Services, select "Claims"
- 6. For State, select "All"
- 7. Click on View List for the list of connect payers

(To view a specific payer, enter the Payer ID or the first few letters of the Payer Name in the appropriate field.)

### **Real Time Transactions**

To find payers that allow you to research patient eligibility and claim status, please visit: <u>https://access.emdeon.com/PayerLists/</u>

- 1. Click on the Eligibility & Benefits tab
- 2. For Product Type, select "Emdeon Office"
- 3. For Payer Type, select "All"
- 4. For Line of Business, select "Medical"
- 5. For Transaction Type, select "Eligibility Inquiry and Response"
- 6. Click on View List for the list of connect payers

(To view a specific payer, enter the Payer ID or the first few letters of the Payer Name in the appropriate field.)

### **ERA Management**

To find payers that provide electronic remittance advice (ERA), please visit: <u>https://access.emdeon.com/PayerLists</u>

- 1. Click on the ERA/EFT/Remittance tab
- 2. For Product Type, select "Emdeon Office"
- 3. For Payer Type, select "All"
- 4. For Line of Business, select "Medical"
- 5. For Services, select "ERA"
- 6. Click on View List for the list of connect payers

(To view a specific payer, enter the Payer ID or the first few letters of the Payer Name in the appropriate field.)